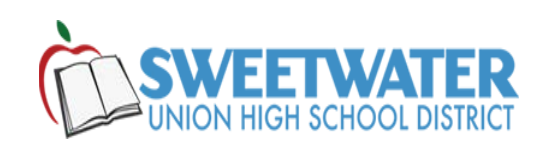

## How to login to SUHSD\_STAFF & SUHSD\_STUDENT Wi-Fi Network

1.- Open "Notifications" and choose "Network".

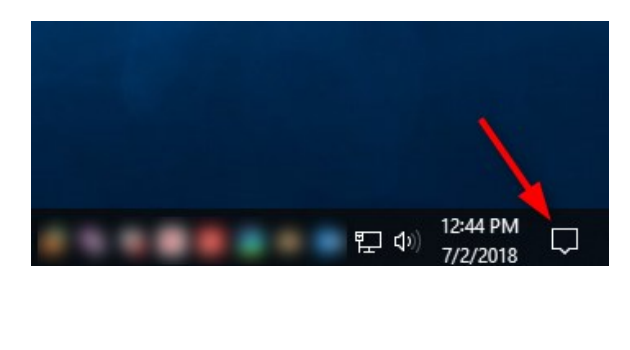

| Collapse                      |                 |               |             |
|-------------------------------|-----------------|---------------|-------------|
| R                             |                 | \$            | 占           |
| Tablet mode                   | Network         | All settings  | Location    |
| D                             | о <sup>ко</sup> | Ð             | F           |
| Focus assist                  | VPN             | Project       | Connect     |
| ဖျာ                           | (i.             | \$            | ×.          |
| Mobile hotspot                | Wi-Fi           | Airplane mode | Night light |
| 토 4》) 1:06 PM<br>- 기/2/2018 모 |                 |               |             |

2.- Choose "Hidden Network" secured. Check the "Connect automatically" and click "Connect".

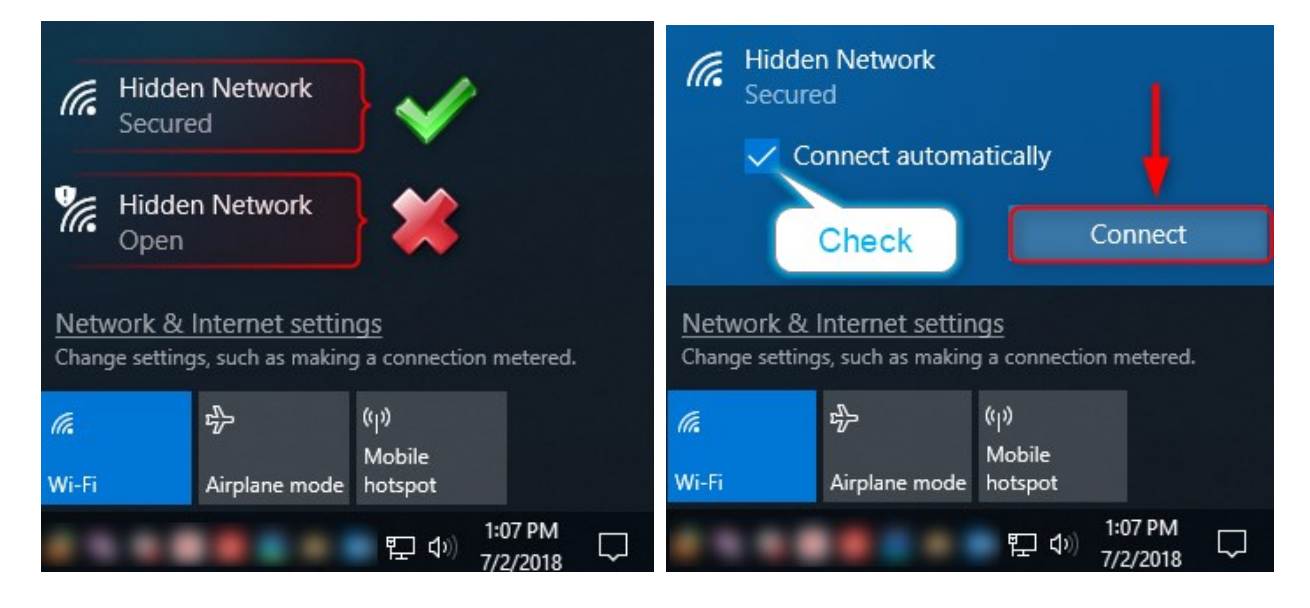

3.- For staff Wi-Fi type **SUHSD\_STAFF** and click next. Use your domain user ID. Example: **Joe.Smith** and domain computer password click "OK". The last step is to "Connect" and Confirm connectivity.

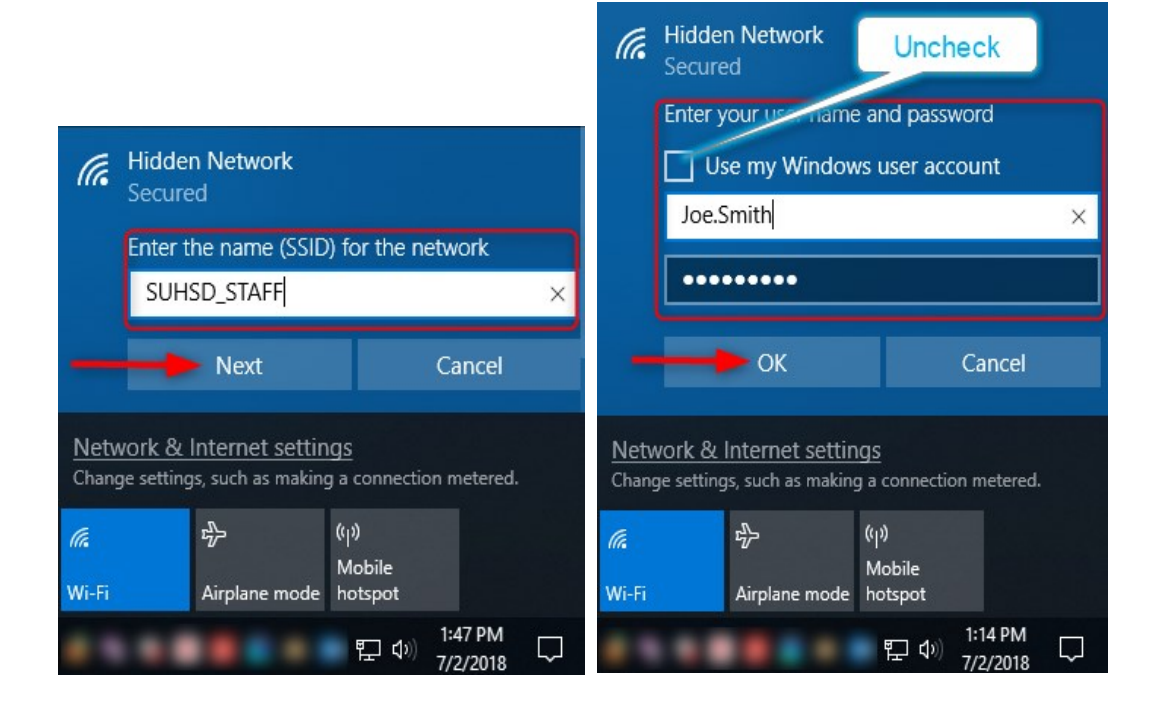

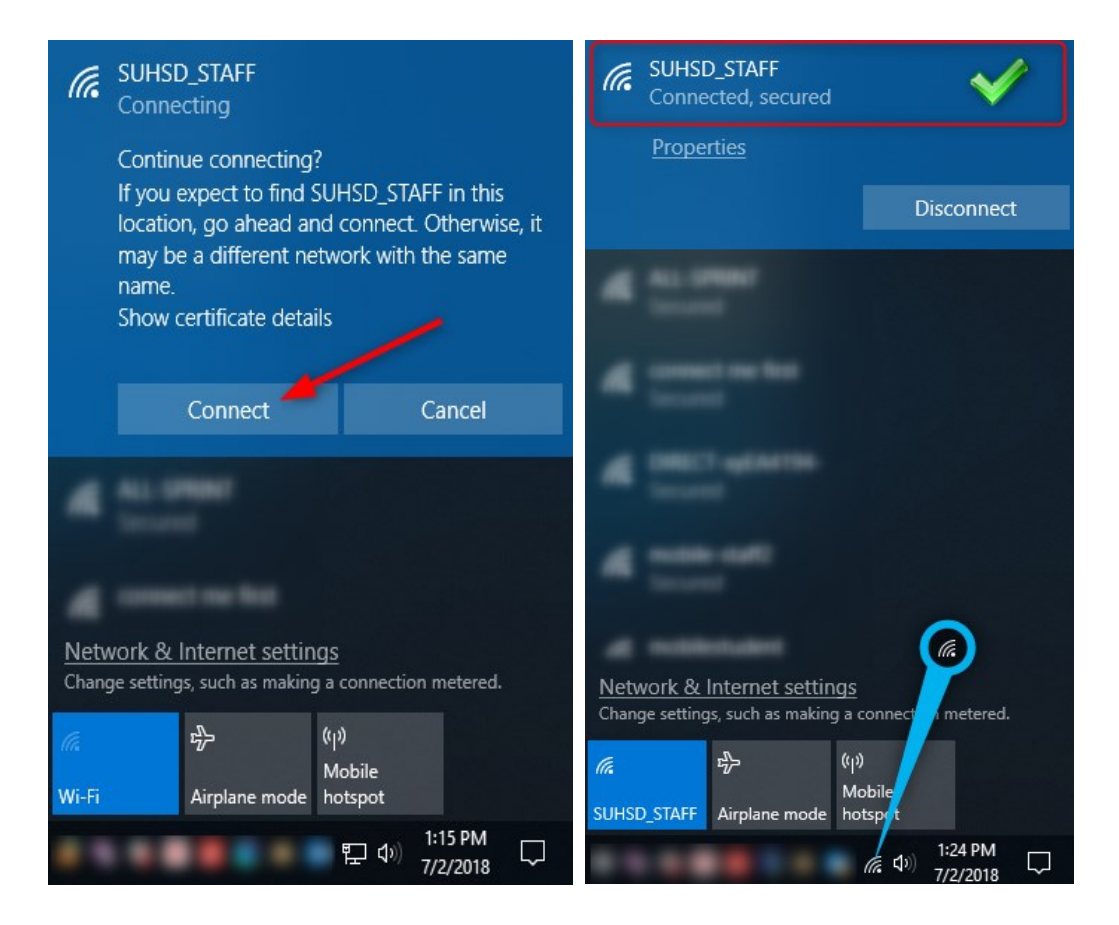

4.- For Students Wi-Fi type **SUHSD\_STUDENT** and click next. Use the domain user ID. **Example: 1514617** and domain 8-digit B-day password, click "OK". The last step is to "Connect" and Confirm connectivity.

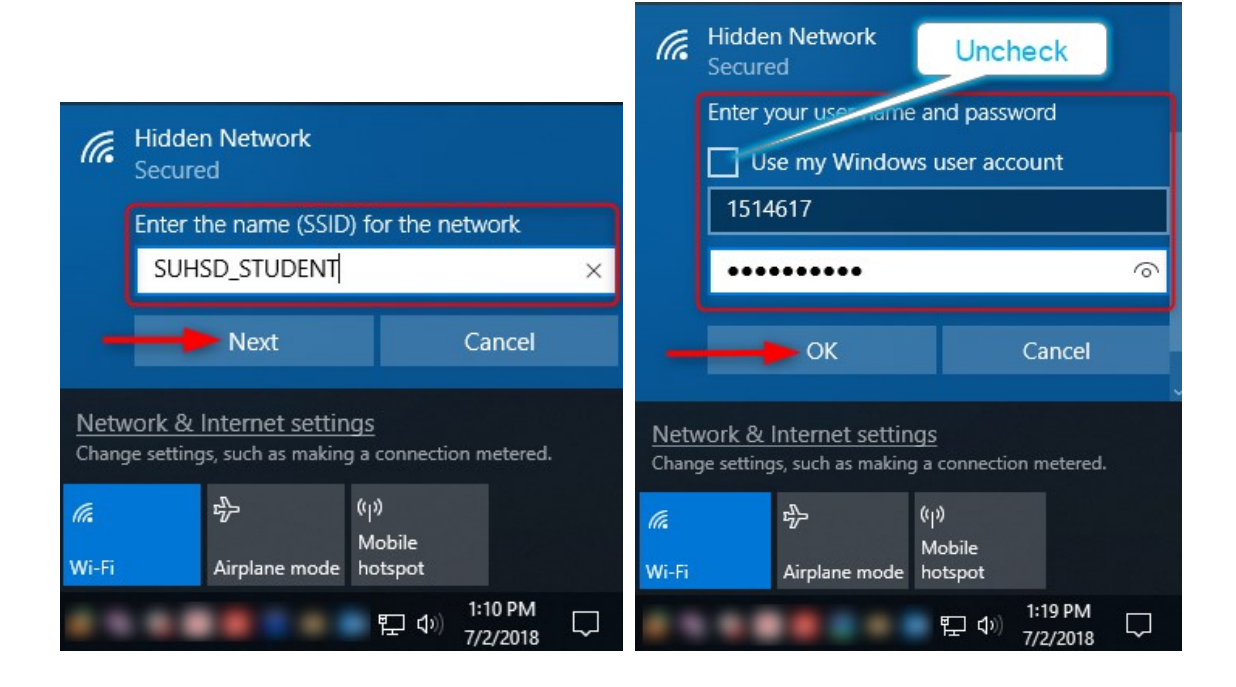

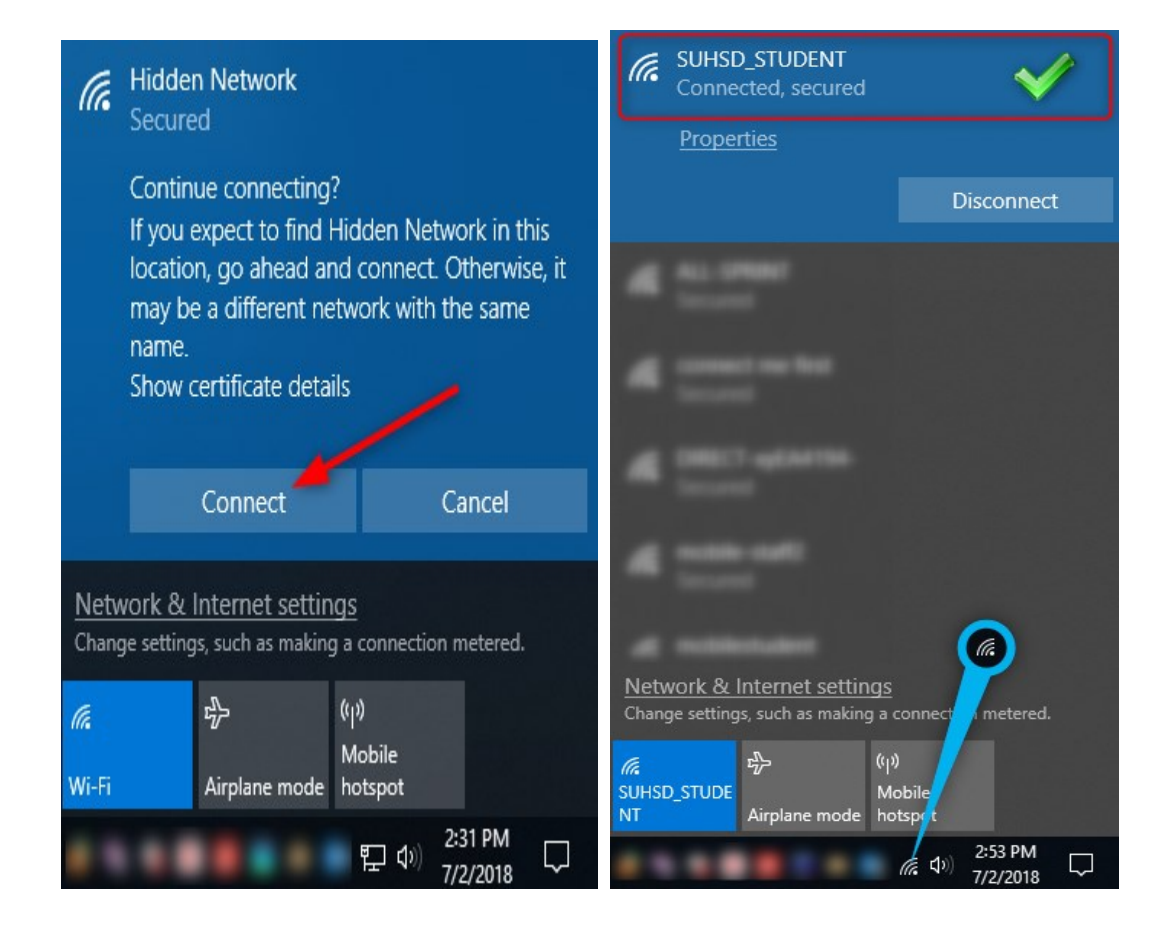